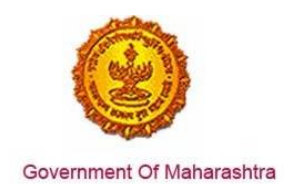

### Area 2b: Online Single Window System

**28:** Ensure 'Permission for engaging contractor for labour' is provided as a service through the online single window system in a manner that allows online application, payments, tracking of status, approvals and issuance of the certificate(s)

#### Response:

Yes

#### **Remarks:**

Permission for engaging contractor for labour service has been integrated with the MAITRI Single Window. Investor can make online application, payment and track status of his application through the Single window portal. The log in is https://maitri.mahaonline.gov.in

The end to end process for application for Permission for engaging contractor for labour through the single window portal is provided below.

#### **Supporting Documents:**

1. Login through MAITRI - the single window portal for the State of Maharashtra

| MAITRI<br>Maharashtra Industry, Tr                                                                        | ade And Investment Facilitation Cell                                                                                                    |                                                                                           | ANAVIGATION SKIP TO CONTENT A. A A+                                             |
|----------------------------------------------------------------------------------------------------|----------------------------------------------------------------------------------------------------|-------------------------------------------------------------------------------------------|---------------------------------------------------------------------------------|
| Home About Us Policies and Acts +                                                                         | Available Services List of Approvals Make in<br>LOG IN<br>User Name<br>Password<br>Log in<br>New Registration F                                                                                                    | Naharashtra - Reforms - News and Even                                                     | Is - Public Feedbacks GR Contact us                                             |
| Useful Link Social (<br>Feedback<br>Disclaimer and<br>testmaitrumahaonlinegovin/Registration/Registration | Connectivity Quick Link Quick Link Quick Lin | © This is the official website<br>tal Facilitation Cell, Maharashtr<br>Maha nine<br>twood | of Maharashira Industry, Trade and Investment<br>a, India. All Rights Reserved. |

| f Maharashtra                                                                                                    | Res                                        | Business Re<br>ponse by Goven                             | form Action Pla<br>nment of Maha                |
|----------------------------------------------------------------------------------------------------|--------------------------------------------|-----------------------------------------------------------|-------------------------------------------------|
| MAITRI<br>Maharashtra Indu                                                                                                    | ustry, Trade And Investment Facilitation   | ı Cell                                                    | सरकार 🧶                                         |
| lome About Us Policies ar                                                                                                    | nd Acts - Available Services List of Appro | ovals Make in Maharashtra - Reforms - News                | and Events - Public Feedbacks Contact us        |
| REGISTRATIO                                                                                                    |                                            |                                                           |                                                 |
| Full Name                                                                                                    | Gender                                     |                                                           |                                                 |
| Shivani Naik                                                                                                    | ○ Male ● Fer                               | male OTransGender                                         |                                                 |
|                                                                                                    |                                            |                                                           |                                                 |
| AN Number                                                                                                    | Aadhaar Number                             | Mobile No.                                                | Enter OTP                                       |
| AJEPN9362R                                                                                                    | Aadhaar Number                             | Mobile No.<br>9870042121 Send                             | Enter OTP 437861                                |
| AN Number<br>AJEPN9362R                                                                                                    | Aadhaar Number                             | Mobile No.<br>9870042121 Send<br>Confirm new password     | OTP 437861<br>Email-Id                          |
| AN Number<br>AJEPN9362R<br>Iser name<br>shivaninaik                                                                                              | Aadhaar Number Password                    | Mobile No.<br>9870042121 Send<br>Confirm new password     | Enter OTP 437861 Email-Id shivaninaik@          |
| AN Number<br>AJEPN9362R<br>Iser name<br>shivaninaik<br>Isername already exists!                                                                  | Aadhaar Number Password                    | Mobile No.<br>9870042121 Send<br>Confirm new password     | Enter OTP<br>437861<br>Email-Id<br>shivaninaik@ |
| AN Number AJEPN9362R Jser name shivaninaik Jsername already exists! Register                                                                     | Aadhaar Number<br>Password                 | Mobile No.<br>9870042121 Send<br>Confirm new password     | Enter OTP<br>437861<br>Email-Id<br>shivaninaik@ |
| AN Number<br>AJEPN9362R<br>Jser name<br>shivaninaik<br>Jsername already exists!<br>Register                                                      | Aadhaar Number Password                    | Mobile No.<br>9870042121 Send<br>Confirm new password     | Enter OTP<br>437861<br>Email-Id<br>shivaninaik@ |
| AN Number<br>AJEPN9362R<br>ser name<br>shivaninaik<br>sername already exists!<br>Register                                                        | Aadhaar Number Password                    | Mobile No. 9870042121 Send Confirm new password           | Enter OTP<br>437861<br>Email-Id<br>shivaninalk@ |
| AN Number<br>AJEPN9362R<br>ser name<br>shivaninaik<br>sername already exists!<br>Register<br>DZULTE<br>y another<br>der the late your see above: | Aadhaar Number                             | Mobile No.<br>9870042121 Send<br>Confirm new password<br> | Enter OTP<br>437861<br>Email-Id<br>shivaninalk@ |

2. Fill in and submit the CAF with the industry and applicant details and upload documents.

| MAITRI                      | =                                                                                                    | HL shiveninalic |
|-----------------------------|----------------------------------------------------------------------------------------------------|-----------------|
| R Deshboard                 |                                                                                                    |                 |
| Pf arms -                   |                                                                                                    |                 |
| Application Status (Status) | Upload Do<br>Application<br>Service Nan<br>Required Do<br>Occument<br>Document<br>Documents has been saved successfully grup store date<br>grup<br>Upload P<br>Our documents has been saved successfully grup store date<br>grup | 2               |
|                             |                                                                                                    |                 |
|                             |                                                                                                    |                 |
| 0, 42, 6, 0,                |                                                                                                    |                 |

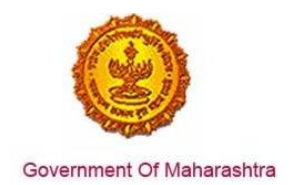

3. Applicant needs to upload the documents required and make the payment.

| Μ          | AITRI             |        | ≡ |                          |                      |                |                        |                |                | Hi, va                     | admin   |
|------------|-------------------|--------|---|--------------------------|----------------------|----------------|------------------------|----------------|----------------|----------------------------|---------|
| ଜ          | Dashboard         |        |   |                          |                      |                |                        |                |                |                            |         |
| ľ          | Change Password   |        |   |                          |                      |                |                        |                |                |                            |         |
| ľ          | Forms             | ~      |   |                          |                      |                | DAVMENITDATE           | DOCUMENTSTATUS | DAVMENITETATUS |                            |         |
| +          | CAF               | Step 1 |   |                          |                      | SERVICEIVAME / |                        | Docomentation  | PATMENTSTATUS  | DOWINEOAD RECIT            | ß       |
| +          | Services Provided | Status |   | Maitri162D7D597          | Patiikajwardhan      | Maitri         | 21-06-2016<br>11:40:49 | Done           | Done           | Download Recipt            |         |
|            |                   |        |   | Sopyright © 2016 MAITRI. | All rights reserved. |                |                        |                | Support   Te   | rms of use   Privacy Polic | τ.<br>Υ |
| K Z<br>K S | Ċ                 |        |   |                          |                      |                |                        |                |                |                            |         |

4. Applicant gets transported to the list of 19 services available for application via CAF.

| MAITRI                                             | ≡ |   |                                                                             | Hi, shivaninaik                                                                                                |
|----------------------------------------------------|---|---|-----------------------------------------------------------------------------|----------------------------------------------------------------------------------------------------|
|                                                    |   |   | SERVICE NAME Y APPLICATION STATUS Y PAY STATUS Y PAY DATE Y REMARK Y STATUS |                                                                                                    |
| Applications Step 1<br>Application Status (Status) |   | 1 | Registration under Not Applie                                               | a                                                                                                    |
|                                                    | ſ | 2 | Permission for engaging Not Apple Contractor for labour                     | d                                                                                                    |
|                                                    |   | 3 | Factories license Not Appli                                                 | nd                                                                                                    |
|                                                    |   | 4 | Factory building plan approval (under the<br>Factories Act, 1948)           |                                                                                                    |
|                                                    |   | 5 | Renewal under 'Shops Not Apple<br>and Establishments Act'                   | nd in the second second second second second second second second second second second second second second se |
|                                                    |   | 6 | Renewal under<br>"Factories license" Not Appli                              | ю                                                                                                    |
|                                                    |   | 7 | Water connection (MIDC and non-MIDC) Not Apple                              | nd i                                                                                                    |
|                                                    |   | 8 | Consent to Establish (SRO and RO level) Not Appli                           | nd .                                                                                                    |
| 0 11 0                                             |   | 9 | Consent to Operate Not Applie<br>(SRO and RO level)                         | ed .                                                                                                    |

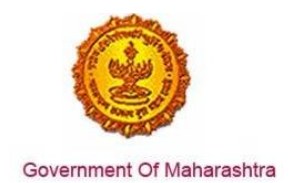

5. The user clicks on Permission for engaging contractor for Labour from the menu. User can see Form-IV (Application for New License)

|                                                                       | Dartment<br>ance Management System      |                              |                       |                               |
|-----------------------------------------------------------------------|-----------------------------------------|------------------------------|-----------------------|-------------------------------|
| AMEYA MANOHAR<br>SARVANKAR                                            |                                         | Foi<br>(See F                | ·m-IV                 |                               |
| Home                                                                  |                                         |                              |                       |                               |
| Shop and Establishment<br>Registration                                | Select your Division, District and Labo | ur office                    |                       |                               |
| Principal Employer                                                    | *Division                               | *District                    | *Office Name          |                               |
| Contractor Licence 🗸 🧅                                                | Select Division                         | Select District              | Select Office         | •                             |
| New Licence                                                           | Name and address of the contractor      |                              |                       |                               |
| Contract Labour<br>Licence(Old User)<br>Annexure A Self               | *Contractor Full Name                   | *Full Name (In Marathi)      | Name of Building      | Name of Building (In Marathi) |
| Declaration<br>Annexure B Self<br>Declaration For Self<br>Attestation | Street                                  | Street (In Marathi)          | Landmark              | Landmark (in Marathi)         |
| Form - IV-A Form of<br>undertaking<br>To Know your office             | Locality / Ward                         | Locality / Ward (In Marathi) | *State<br>MAHARASHTRA | *DistrictSelect District      |
|                                                                       |                                         |                              |                       |                               |

6. The common fields are auto-populated by the information in Common Application Form (CAF) like address and details of the employer, the address and details of the establishment, etc. User has to fill in the rest of the fields.

|                                                               | partment<br>ence Management System |                              |                                           |                                          |  |  |  |  |  |
|---------------------------------------------------------------|------------------------------------|------------------------------|-------------------------------------------|------------------------------------------|--|--|--|--|--|
| AMEYA MANOHAR<br>SARVANKAR                                    |                                    | For<br>See B                 | m-IV                                      |                                          |  |  |  |  |  |
| Home                                                          |                                    | Application For Licence      |                                           |                                          |  |  |  |  |  |
| Shop and Establishment                                        |                                    |                              |                                           |                                          |  |  |  |  |  |
| Registration Select your Division, District and Labour office |                                    |                              |                                           |                                          |  |  |  |  |  |
| Principal Employer<br>Registration                            | *Division                          | *District                    | *Office Name                              |                                          |  |  |  |  |  |
| Contractor Licence                                            | Konkan                             | Mumbai City                  | Assistant Commissionar of Labour A-B ware | Mumbai City, Kamgar Bhavan, Block E, C 💌 |  |  |  |  |  |
| Factory Licence                                               | Name and address of the contractor |                              |                                           |                                          |  |  |  |  |  |
| ChangePassword                                                | *Contractor Full Name              | *Full Name (In Marathi)      | Name of Building                          | Name of Building (In Marathi)            |  |  |  |  |  |
| Logout                                                        | Ameya                              | अमंय                         | Godrej                                    | শাহির্যজ                                 |  |  |  |  |  |
|                                                               | Street                             | Street (In Marathi)          | Landmark                                  | Landmark (In Marathi)                    |  |  |  |  |  |
|                                                               | Sion                               | सायन                         | Sion                                      | सायन                                     |  |  |  |  |  |
|                                                               | Locality / Ward                    | Locality / Ward (In Marathi) | *State                                    | *District                                |  |  |  |  |  |
|                                                               |                                    |                              | MAHARASHTRA                               | Mumbai City                              |  |  |  |  |  |

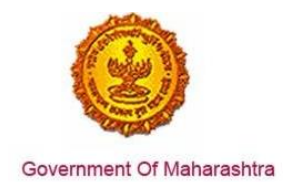

7. After filling the application form, the user can Upload Documents for the generated application ID.

| Advance Search Department LABOUR Contract Labour Licence |                                |                                 |                |                               | nce 🔹                                      | Application I   | D                                    |                                       | Search              |                                            |
|----------------------------------------------------------|--------------------------------|---------------------------------|----------------|-------------------------------|--------------------------------------------|-----------------|--------------------------------------|---------------------------------------|---------------------|--------------------------------------------|
| Contr<br>Sr.No.                                          | act Labour Re<br>ApplicationID | Licence No /<br>Registration No | Expire<br>Date | Service<br>Name               | Maximum Days<br>For Issuing<br>Certificate | Payment<br>Date | Expected<br>Service<br>Delivery Date | Actual<br>Service<br>Delivery<br>Date | Status              | Action                                     |
| 1                                                        | 10000031501                    | Not Generated                   |                | Contract<br>Labour<br>Licence | 7                                          |                 |                                      |                                       | Document<br>Pending | Upload Document<br>Download Form<br>Appeal |

8. The user then clicks on Upload Document, which shows the types and names of documents that need to be uploaded.

| The size of the photograph and sign should fall between 5KB to 20KB.<br>আযোথিৰ আৰ্থি হৰাহাঁই ৰাজ্য কিমাল 05 के ৰী আৰ্থী কমান 20 কे বী সন্নাবা.                                                                                                    |                                                                                                    |
|----------------------------------------------------------------------------------------------------|----------------------------------------------------------------------------------------------------|
| + verifie ego foreira +<br>Verifie for the second foreira +<br>Verifie foreira +<br>Verifie foreira +<br>Verifie foreira +<br>Verifie foreira +<br>Verifie foreira +<br>Verifie foreira +<br>Verifie foreira +<br>Verifie foreira +<br>Verifie foreira +<br>No fie selected. | L wide build from the wide build from the wide |
| Applicant ID Proof (Submit any 1 of the following documents)                                                                                                    |                                                                                                    |
| PATI card Driving License Election / Voters ID                                                                                                    | Addhar Card                                                                                                    |
| Compulsory Documents (Submit any 3 of the following documents)                                                                                                    |                                                                                                    |
| Annexure A Setf Declaration Form - IV-A Form Of Undertaking                                                                                                    | Annexure B Setf Declaration For Setf Attestation                                                                                                    |
| <u>Other</u>                                                                                                    |                                                                                                    |
| Other Document (If any)                                                                                                    | Authority Letter                                                                                                    |

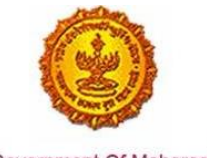

Government Of Maharashtra

9. After the document is uploaded successfully, there will be a message with the 'Make Payment' option, where the user has to select Online Payment

| Mal                           | ePavment                 |
|-------------------------------|--------------------------|
|                               | · · ·                    |
| Online Payment                | 🔘 Bank Challan           |
| Application Id                | 100003271501             |
| Service Name                  | Contract Labour Licence  |
| Name                          | AMEYA MANOHAR SARVANKAR  |
| Email ID                      | sarvankarameya@gmail.com |
| Registration Fee ( 2300063 )  | 5000                     |
| Renewal Fee                   | 5000                     |
| Fees Amount(Reg. * Ren)       | 10000                    |
| Late Fee                      | 0                        |
| Change Fee                    | 0                        |
| MahaOnline Service Charges    | 22.8                     |
| Security Deposit ( 84435029 ) | 10000                    |
| Total Amount                  | 20022.8                  |
|                               |                          |
|                               | Confirm                  |

10. After the payment has been successful made, it will show the transaction receipt

| Thank                                 | ۲S                          |
|---------------------------------------|-----------------------------|
| Transaction is Successful             |                             |
| Application Id                        | 10000061501                 |
| Service Name                          | Contract Labour Licence     |
| Name                                  | Jayesh Rajan Mahadik        |
| Service Time Limit                    | 7 (Working Days)            |
| Email ID                              | kiran.lad@mahaonline.gov.in |
| Registration Fee                      | 0                           |
| Renewal Fee                           | 0                           |
| Fees Amount(Reg. + Ren)               | 5000                        |
| Late Fee                              | 0                           |
| Change Fee                            | 0                           |
| MahaOnline Service Charges            | 22.8                        |
| Security Deposit                      | 10000                       |
| Total Amount                          | 15022.8                     |
| Transaction ID                        | 150930358200252535          |
| Payment Date                          | 30/09/2015                  |
| Payment Status                        | Success                     |
| Expected Delivery Date Of Certificate | 11/10/2015                  |

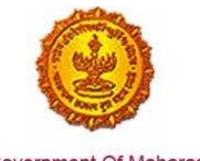

Government Of Maharashtra

11. The application status is also reflected on the MAITRI dashboard.

| MAITRI                                 | ≡ |        |                        |                                                     |   |                      |              |                        |         |         | Hi, ja |
|----------------------------------------|---|--------|------------------------|-----------------------------------------------------|---|----------------------|--------------|------------------------|---------|---------|--------|
| Dashboard     Change Password          |   |        |                        |                                                     |   |                      |              |                        |         |         |        |
| 🗹 Forms 🗸 🗸                            |   | SR.NO. | APPLICATIONID <b>T</b> | SERVICE NAME                                        | Ŧ | APPLICATION STATUS ₹ | PAY STATUS 🔻 | PAY DATE 🔻 R           | emark 🔻 | STATUS  |        |
| CAF Step 1<br>Services Provided Status |   | 1      | 100001511600           | Consent to establish (under<br>Water Act & Air Act) |   | Application Approved | Payment Done | 30-06-2016<br>15:00:55 |         | Applied | J      |
|                                        |   | 2      | 100001511400           | Consent to operate (under<br>Water Act & Air Act)   |   | Application Approved | Payment Done | 30-06-2016<br>15:00:55 |         | Applied | J      |
|                                        |   | 3      | 10000151101            | Authorization under<br>Hazardous Waste Rule         |   | Application Approved | Payment Done | 30-06-2016<br>15:00:55 |         | Applied | J      |
|                                        |   | 4      | 10000151102            | Incentives under Industrial<br>Policy               |   | Application Approved | Payment Done | 30-06-2016<br>15:00:55 |         | Applied |        |
|                                        |   | 5      | 10000151103            | Registration under Shops<br>and Establishments Act  |   | Application Approved | Payment Done | 30-06-2016<br>15:00:55 |         | Applied |        |
|                                        |   | 6      | 10000151104            | Permission for engaging<br>contractor for labour    |   | Application Approved | Payment Done | 30-06-2016<br>15:00:55 |         | Applied | Ī      |